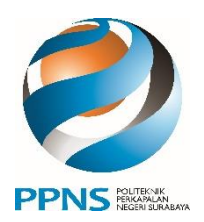

# KEMENTERIAN PENDIDIKAN, KEBUDAYAAN, RISET, DAN TEKNOLOGI **POLITEKNIK PERKAPALAN NEGERI SURABAYA**

Jalan Teknik Kimia, Kampus ITS Sukolilo, Surabaya 60111 Telepon (031) 5947186 , 5942887 Fax (031) 5942887 Laman www.ppns.ac.id

### **PENGUMUMAN**

NOMOR: 0389/PL19/DT.01.01/2023

#### TENTANG DAFTAR ULANG MAHASISWA BARU JALUR RPL-GELOMBANG 2 POLITEKNIK PERKAPALAN NEGERI SURABAYA TAHUN AKADEMIK 2022/2023

Calon Mahasiswa Baru (Camaba) jalur **RPL Gelombang 2** Angkatan 2022 yang telah dinyatakan lolos tes kesehatan (status **Passed Health Check**), dapat melaksanakan daftar ulang dengan ketentuan sebagai berikut :

- 1. Melakukan pengisian data daftar ulang dan pembayaran UKT mulai tanggal 9-12 Februari 2023 melalui bank Mandiri atau Tokopedia. Besarnya UKT dan tata cara pembayaran dapat dilihat pada laman <u>https://pmb.ppns.ac.id</u>.
- 2. Mengupload file Pas foto terbaru ukuran 4x6 dengan ketentuan :
  - i. Latar belakang merah
  - ii. Laki laki
    - a) Memakai kemeja atasan putih berkerah, jas hitam, dasi hitam.
    - b) Rambut dipotong rapi.
  - iii. Perempuan
    - a) Memakai blouse atasan putih berkerah, jas hitam, dasi hitam
    - b) Bagi yang menggunakan hijab, menggunakan hijab warna hitam
- 3. Melaksanakan pembayaran iuran IKOMA sebesar Rp. 500.000,- (hanya satu kali selama kuliah) melalui rekening **BNI 2023202123 nama rekening IKOMA PPNS** pada tanggal 9-12 Februari 2023. Bukti pembayaran IKOMA dikirimkan ke email <u>bakpsi@ppns.ac.id</u>.

Demikian pengumuman ini harap diperhatikan dan dilaksanakan sebagaimana mestinya.

9 Februari 2023 Direktur,

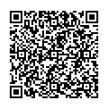

Ir. Eko Julianto, M.Sc, FRINA NIP.196501231991031002

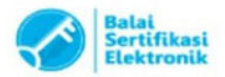

# PEMBAYARAN PENDAFTARAN/DAFTAR ULANG JALUR RPL DENGAN BANK MANDIRI

#### Pembayaran melalui Mandiri ATM

- 1. Masukkan Kartu ATM
- 2. Kemudian Pilih Bahasa Indonesia
- 3. Ketik Nomor **PIN kartu ATM** tekan **ENTER**
- 4. Pilih Menu Bayar/Beli
- 5. Pilih Menu **Pendidikan**
- 6. Masukkan Kode Perusahaan/Institusi, yaitu"10095" (PPNS), tekan BENAR
- 7. Masukkan Nomor Pendaftaran, tekan BENAR
- 8. Muncul Item Pembayaran, Pilih Item yang akan dibayarkan, contoh : Pilih No.1, kemudian tekan Benar
- 9. Muncul Konfirmasi Pembayaran, Tekan Benar
- 10. Bukti pembayaran dapat dicetak dan disimpan sebagai bukti pembayaran yang sah dari Bank Mandiri

#### Pembayaran melalui Mandiri online

- 1. Masukkan User ID dan PIN
- 2. Pilih Menu "Pembayaran", lalu pilih Sub-Menu "Pendidikan"
- 3. Pilih "Rekening Sumber", pilih Penyedia Jasa "PPNS" Masukkan "Nomor Pendaftaran" klik Lanjut
- 4. Pilih Jumlah/JenisTagihan yang akan di bayar, klik"Lanjut"
- 5. Setelah muncul konfirmasi Pembayaran tekan"Konfirmasi"
- 6. Masukkan "PIN"
- 7. Pembayaran Selesai

#### Pembayaran melalui Teller Mandiri

- 1. Isi **Tanggal.**
- 2. Isi Jenis Setoran. Misal :Tunai.
- 3. Isi Penerima dengan kode 10095.
- 4. Isi Nama Perusahaan Penyedia Jasa, dengan **PPNS**
- 5. Isi No. Pelanggan dengan Nomor Pendaftaran
- 6. Isi **Penyetor** dengan Nama Pembayar
- 7. Isi Jumlah & Terbilang Nominal Pembayaran
- 8. Isi **TujuanTransaksi** : Pembayaran Penerimaan Maba Jalur RPL 2022

Status pembayaran Anda akan ter-update (Sudah Membayar) sekitar 1 X 24 jam setelah anda melakukan pembayaran.

### PEMBAYARAN PENDAFTARAN/DAFTAR ULANG RPL MENGGUNAKAN TOKOPEDIA

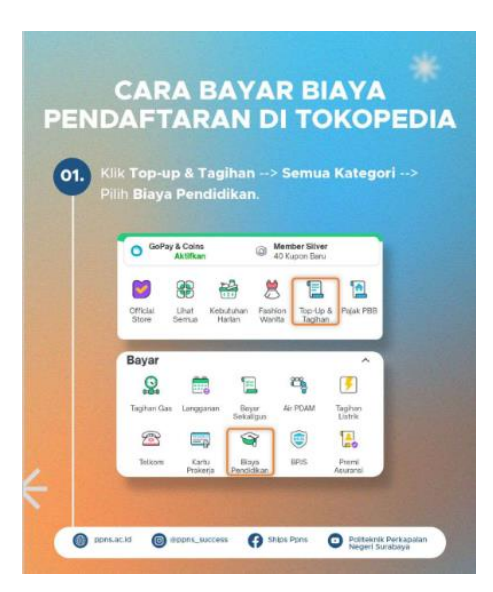

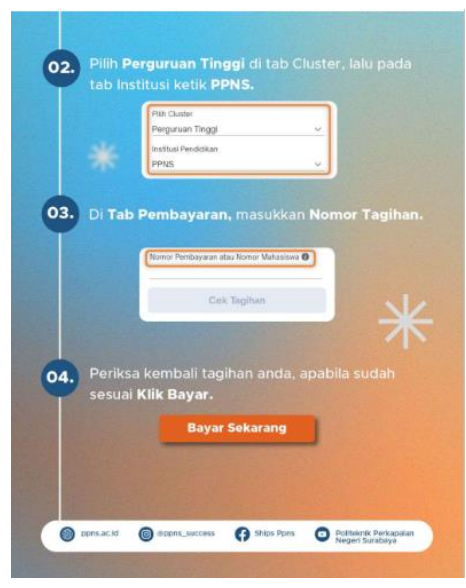

Nomor Tagihan diisi dengan Nomor Pendaftaran

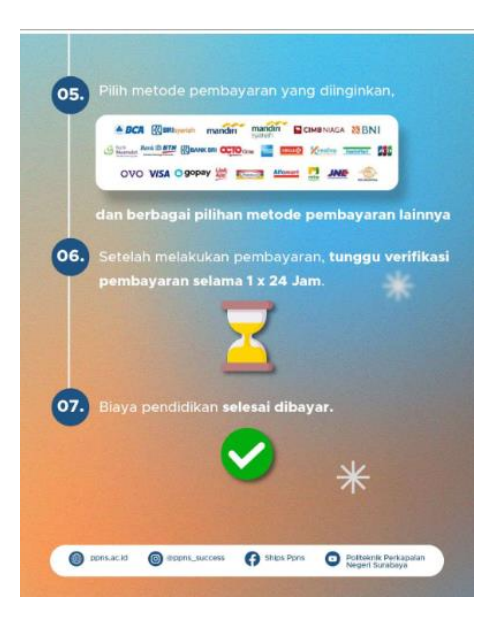